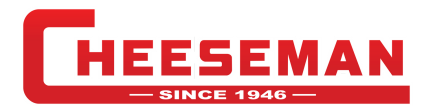

## HOW TO PROCESS A CLAIM

- 1. Go to our website https://cheeseman.com/
- 2.Log into QuickTrax
  - a. If you do not have a QuickTrax log in, please follow: <u>*Register an Account*</u> to proceed with registering.
- 3. Once logged into QuickTrax, select "Track a Shipment"

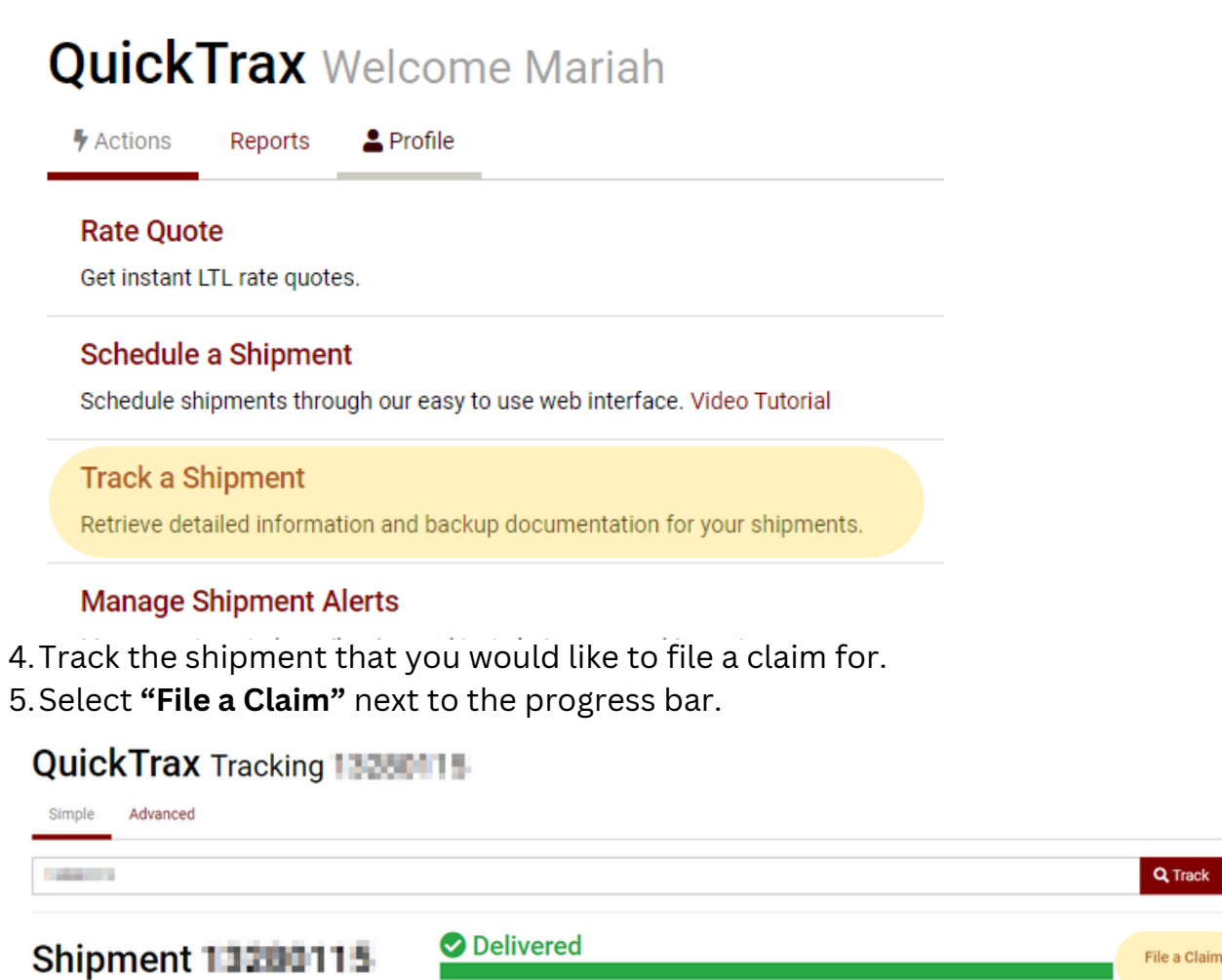

|         |                               | • ·       |             |  |
|---------|-------------------------------|-----------|-------------|--|
| Shipper |                               | Consignee |             |  |
| Address | Store application application | Address   | 0.0-7-62.45 |  |

6. Fill out the electric form and note that all fields with asterisks must be completed before the system allows you to submit.

| Claimant                             |                                             |     |                                   | Claim Information             |                            |  |  |
|--------------------------------------|---------------------------------------------|-----|-----------------------------------|-------------------------------|----------------------------|--|--|
| Email Address                        | mschlater@cheeseman.com                     |     | Claim Type*                       | 🔿 Shortage 🔹 Damage 🔿 L       | te                         |  |  |
| irst Name*                           | MARIAH                                      |     | Claim Amount*                     | Claim Amount \$0.00           |                            |  |  |
| ast Name*                            | SCHLATER                                    |     | Description*                      | Description of Claim          |                            |  |  |
| ompany*                              | CHEESEMAN TRANSPORT                         |     |                                   |                               |                            |  |  |
| Address"                             | 701 INDUSTRIAL DR W Address 2 FORT RECOVERY |     | Additional<br>Comments            |                               |                            |  |  |
| ddress 2                             |                                             |     |                                   | 1024 characters remaining.    |                            |  |  |
| ity"                                 |                                             |     |                                   | Additional Comments and Notes |                            |  |  |
| tate/Province*                       | OH - Ohio 🗸                                 |     |                                   |                               |                            |  |  |
| ostal Code"                          | 45846                                       |     |                                   | 1024 characters remaining.    |                            |  |  |
| 'hone"                               | 567-621-0033                                | Ext | 0683                              | Payable To*                   | Claimant     O Third Party |  |  |
| Supporting                           | Documents                                   |     |                                   |                               |                            |  |  |
| Invoice(s)                           |                                             |     | Damage Photos                     |                               | Other Supporting Files     |  |  |
| At least one Invoice is required. At |                                             |     | At least one Damage Photo is requ | ired.                         | Choose File No file chosen |  |  |
| Choose File No file chosen Cho       |                                             |     | Choose File No file chose         | 'n                            | Choose File No file chosen |  |  |
| Choose File No file chosen Choose    |                                             |     | Choose File No file chose         | 'n                            | Choose File No file chosen |  |  |

In the event that you receive damaged freight, a shortage of freight, or a late shipment, you may proceed with filing an OSD claim for Cheeseman to review. When a claim is submitted with all of the required documentation, our claims department will review your request and get back with you. They will either approve your claim or they will give an explanation as to

QuickTrax OSD Claim for Shipment 12345678

7. Once submitted, you will be given a claim summary and an automated claim number for reference.

8. Your claim has been filed and sent directly to our claims team for review. They will reach out to you once the investigation is complete.